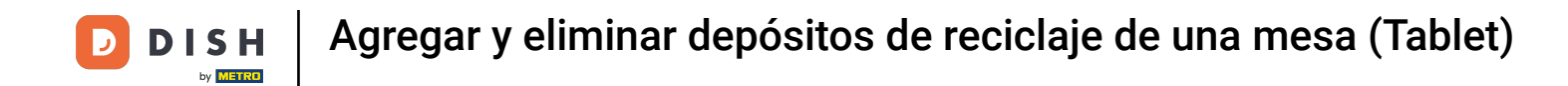

Bienvenido a la aplicación DISH POS. En este tutorial, te mostramos cómo añadir y eliminar fianza de reciclaje. Primero, abre el menú y pulsa en Área.

|        |                        | ÁREA PEDIDOS ABIERTOS CUENTAS DE CLIENTE |          |         |  |  |  |
|--------|------------------------|------------------------------------------|----------|---------|--|--|--|
|        |                        | Mesa 2                                   | Mesa 3   | Mesa 4  |  |  |  |
| Gere   | nte Gerente            | © 2 🖻 1                                  |          |         |  |  |  |
| ☆      | Área                   | Mesa 6                                   | Mesa 7   | Mesa 8  |  |  |  |
| Ē      | Inventario             |                                          | 🕒 11 🗏 1 |         |  |  |  |
| لگر    | Buscar pedido          | Mesa 10                                  | Mesa 11  | Mesa 12 |  |  |  |
| ₽      | Gestionar turnos       |                                          |          |         |  |  |  |
| ď      | Enlaces web            | Mesa 14                                  | Mesa 15  | Mesa 16 |  |  |  |
| ð      | Imprimir informe       |                                          |          |         |  |  |  |
|        | Datáfono               | Mesa 18                                  | Mesa 19  | Mesa 20 |  |  |  |
| ?      | Pagos inesperados      |                                          |          |         |  |  |  |
| ଟ      | Dish Support           |                                          |          |         |  |  |  |
| Ä      | Estado de autoservicio |                                          |          |         |  |  |  |
| ₽<br>P | Reabrir pedido         |                                          |          |         |  |  |  |

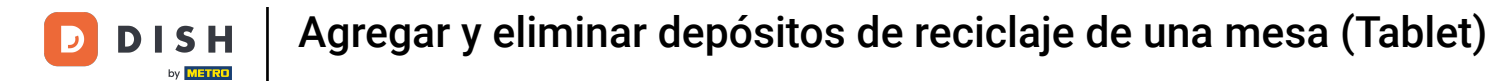

## A continuación, selecciona un área.

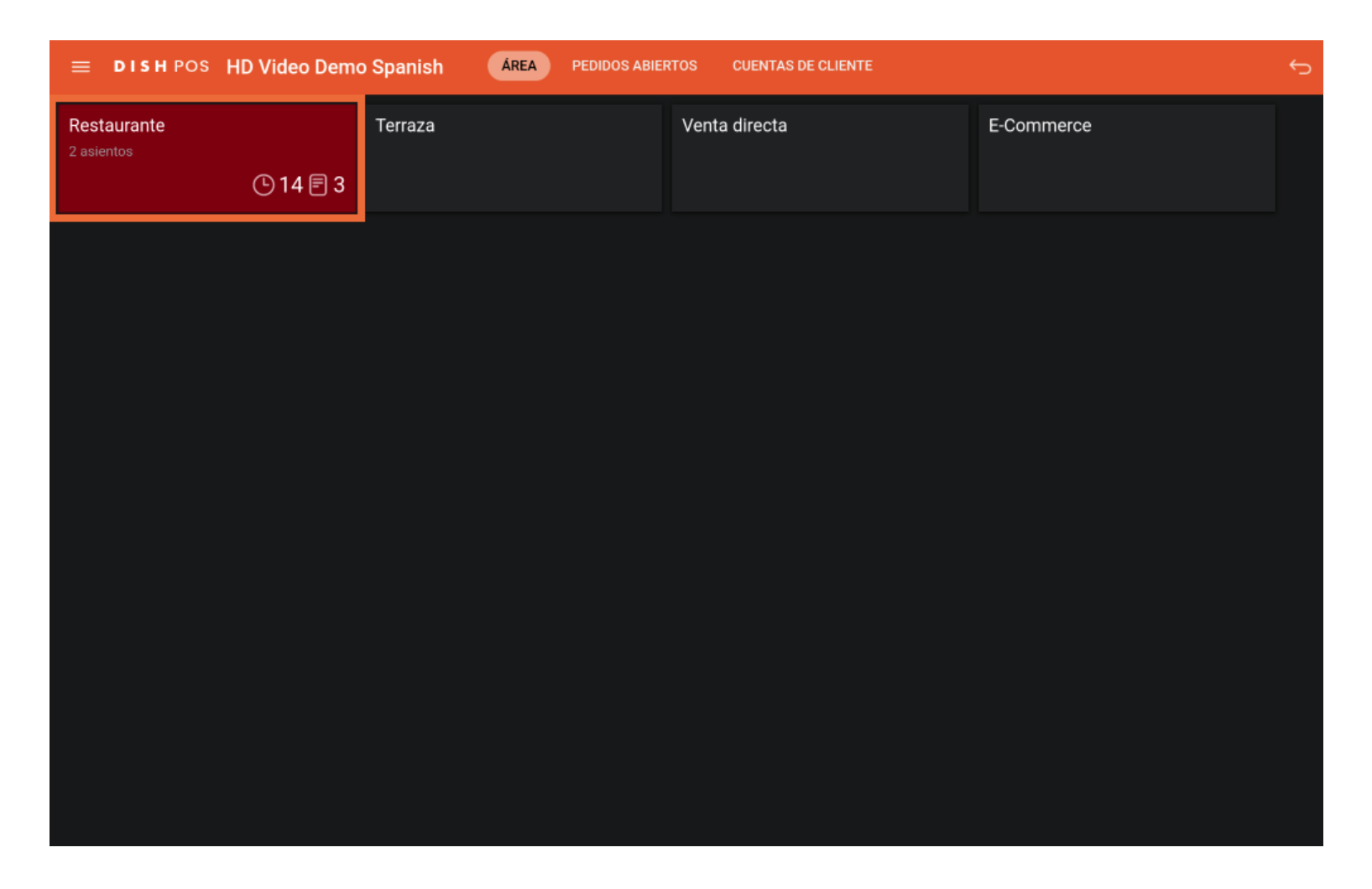

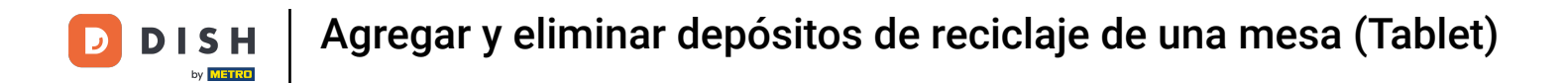

#### Selecciona ahora una mesa para la que quieras gestionar el depósito de reciclaje.

| ≡ DISHPOS Restaurante | ÁREA PEDIDOS ABIE | RTOS CUENTAS DE CLIENTE |                       | ¢ |
|-----------------------|-------------------|-------------------------|-----------------------|---|
| Mesa 1                | Mesa 2            | Mesa 3                  | Mesa 4                |   |
| 🕒 14 🖻 1              | © 2 🖻 1           |                         |                       |   |
| Mesa 5                | Mesa 6            | Mesa 7                  | Mesa 8                |   |
|                       |                   | © 11 🖻 1                |                       |   |
| Mesa 9                | Mesa 10           | Mesa 11                 | Mesa 12               |   |
|                       |                   |                         |                       |   |
| Mesa 13               | Mesa 14           | Mesa 15                 | Mesa 16               |   |
|                       |                   |                         |                       |   |
| Mesa 17               | Mesa 18           | Mesa 19                 | Mesa 20<br>2 asientos |   |
|                       |                   |                         |                       |   |
|                       |                   |                         |                       |   |
|                       |                   |                         |                       |   |
|                       |                   |                         |                       |   |

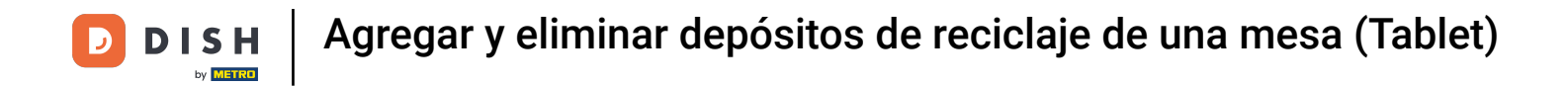

## Dentro de la orden abierta, utiliza el elemento de control para ampliar las opciones.

| ≡ DISH           | POS Mes          | a 5      | ¢                  | ALIMENTO BEBIDAS    | OTRO                |                        | ५ २                                      |
|------------------|------------------|----------|--------------------|---------------------|---------------------|------------------------|------------------------------------------|
|                  |                  |          |                    | Aperitivo           | Entrantes           | Ensaladas              | Platos                                   |
|                  |                  |          |                    | Ostras Cada Uno     | Steak Tartar        | Salmón Crudo Marinado  | Bistec a la Bearnesa con<br>Papas Fritas |
|                  |                  |          |                    | Ostras Por Pieza de | Foie Gras de Pato   | Burrata                | i i                                      |
|                  |                  |          |                    | Maracuyá            | Pulpo               | Ensalada César Clásica | Carne del Día                            |
|                  |                  |          |                    | Caviar (10gr.)      | Mollejas de Ternera |                        | Pescado del Día                          |
|                  |                  |          |                    | lberico (100gr.)    | Espárragos Verdes   |                        | Steak Tartar                             |
|                  | Entrada          | Ca       | ntidad total       |                     | Sopa de Langosta    |                        |                                          |
|                  |                  | <b>.</b> | 0,00 🗸             |                     |                     |                        | T-Bone Steak                             |
| Abrir caja regis | <b>∏</b><br>Nota | ပliente  | Imprimir           |                     |                     |                        | Fondue de Queso                          |
| 7                | 7 8 9 +/-        |          | +/-                |                     |                     |                        | Mejillones                               |
| 1                | 2                | 3        | <br>PAGO CON PIN € |                     |                     |                        | Verduras de Temporada                    |
| 0                | 00               |          | ට<br>DINERO €      | Suplementos         | Postres             | Menús                  |                                          |

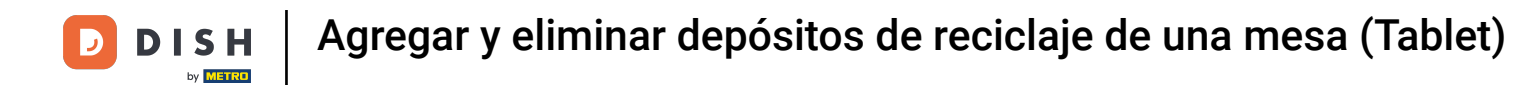

Si aún no aparece la función de depósito de reciclaje, pulsa sobre los tres puntos para abrir más opciones.

| ≡ DISH           | POS Mes                                                                                                    | a 5                            | 6              | ALIMENTO BEBIDAS    | OTRO                                |                        | ÷ ۶ ۽                                    |
|------------------|----------------------------------------------------------------------------------------------------|--------------------------------|----------------|---------------------|-------------------------------------|------------------------|------------------------------------------|
|                  |                                                                                                    |                                |                | Aperitivo           | Entrantes                           | Ensaladas              | Platos                                   |
|                  |                                                                                                    |                                |                | Ostras Cada Uno     | Steak Tartar                        | Salmón Crudo Marinado  | Bistec a la Bearnesa con<br>Papas Fritas |
|                  |                                                                                                    |                                |                | Ostras Por Pieza de | Foie Gras de Pato                   | Burrata                |                                          |
|                  |                                                                                                    |                                |                | Maracuyá            | Pulpo                               | Ensalada César Clásica | Carne del Día                            |
|                  | Entrada L Cantidad total                                                                                                    |                                | ntidad total   | Caviar (10gr.)      | Mollejas de Ternera                 |                        | Pescado del Día                          |
|                  | 0,00 🗸                                                                                                    |                                | 0,00 🗸         | Iberico (100ar.)    | Espárragos Verdes<br>erico (100gr.) |                        | Steak Tartar                             |
| æ                | Ē                                                                                                    | _ك                             | ð              |                     | Sopa de Langosta                    |                        |                                          |
| Abrir caja regis | Nota                                                                                                    | Cliente<br>Â<br>Número de loc. | Imprimir       |                     |                                     |                        | T-Bone Steak                             |
| Transacciones    | Image: State of the state of the state o |                                |                |                     |                                     |                        | Fondue de Queso                          |
| 7                |                                                                                                    |                                | +/-            |                     |                                     |                        | Mejillones                               |
| 4                | 5                                                                                                    | 6                              |                |                     |                                     |                        | i i                                      |
| 1                | 2                                                                                                    | 3                              | ango con pin € |                     |                                     |                        | Verduras de Temporada                    |
| 0                | 00                                                                                                    |                                | ු<br>DINERO €  | Suplementos         | Postres                             | Menús                  |                                          |

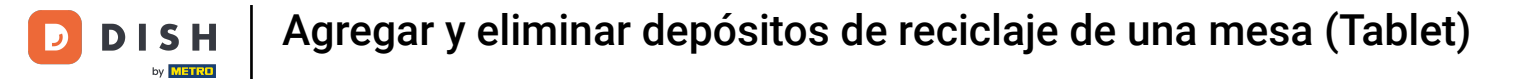

## A continuación, pulsa en Depósito.

| ≡ DISH                                 | hpos Mes   | a 5             | Ģ                            | ALIMENTO BEBIDAS    | OTRO                |                        | 5 P 🚦                                    |
|----------------------------------------|------------|-----------------|------------------------------|---------------------|---------------------|------------------------|------------------------------------------|
|                                        |            |                 |                              | Aperitivo           | Entrantes           | Ensaladas              | Platos                                   |
|                                        |            |                 |                              | Ostras Cada Uno     | Steak Tartar        | Salmón Crudo Marinado  | Bistec a la Bearnesa con<br>Papas Fritas |
|                                        |            |                 |                              | Ostras Por Pieza de | Foie Gras de Pato   | Burrata                |                                          |
|                                        |            |                 |                              | Maracuyá            | Pulpo               | Ensalada César Clásica | Carne del Día                            |
|                                        | Entrada    | l Car           | ntidad total                 | Caviar (10gr.)      | Mollejas de Ternera |                        | Pescado del Día                          |
|                                        | $\otimes$  |                 | 0,00 🗸                       | lberico (100gr.)    | Espárragos Verdes   |                        | Steak Tartar                             |
|                                        | F          | R               | e.                           |                     | Sopa de Langosta    |                        |                                          |
| Abrir caja regis<br>کم<br>Número de co | Nota       |                 | Imprimir<br>Hora de recogida |                     |                     |                        | T-Bone Steak                             |
| Transacciones                          | م<br>Saldo | Hora de entrega | Depósito                     |                     |                     |                        | Fondue de Queso                          |
| 7                                      | 8          | 9               | +/-                          |                     |                     |                        | Mejillones                               |
| 4                                      |            |                 | <br>23                       |                     |                     |                        | Verduras de Temporada                    |
| 1                                      | 2          | 3               | BAGO CON PIN €               |                     |                     |                        | verduras de temporada                    |
| 0                                      | 00         |                 | ମ୍ମ<br>DINERO €              | Suplementos         | Postres             | Menús                  |                                          |

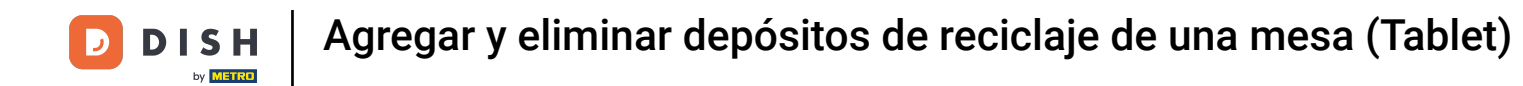

Aparecerá una ventana emergente. Ahora gestiona el importe de los depósitos pulsando sobre el icono de más o menos.

|  | Depós | ito        |          |             |       |       |      |  |
|--|-------|------------|----------|-------------|-------|-------|------|--|
|  | •     | ) (        | 🔁 peque  | ño          |       | -0.15 | 0.00 |  |
|  | •     | ) (        | Depos    | it PET      |       | -0.25 | 0.00 |  |
|  | •     | ) <b>(</b> | 🖯 Vaso r | eutilizable |       | -1.00 | 0.00 |  |
|  | (     | D          | Total    |             |       |       | 0.00 |  |
|  |       |            |          | Ace         | eptar |       |      |  |
|  |       |            |          |             |       |       |      |  |
|  |       |            |          |             |       |       |      |  |
|  |       |            |          |             |       |       |      |  |
|  |       |            |          |             |       |       |      |  |
|  |       |            |          |             |       |       |      |  |
|  |       |            |          |             |       |       |      |  |
|  |       |            |          |             |       |       |      |  |

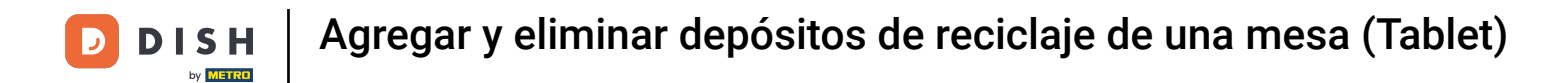

## • Y confirma tu acción pulsando sobre Aceptar.

|   | POS Mesa | a 5     |                   |    | Ę        | ALIMENTO BEBIDAS | OTRO    |       |       | 5 P : |
|---|----------|---------|-------------------|----|----------|------------------|---------|-------|-------|-------|
|   |          |         |                   |    |          |                  |         |       |       |       |
|   |          | Depó    | Depósito          |    |          |                  |         |       |       |       |
|   |          |         | 2                 | •  | pequeño  | D                |         | -0.15 | -0.30 |       |
|   |          | •       | 🕞 0 🕂 Deposit PET |    |          |                  |         | -0.25 | 0.00  |       |
|   |          | •       | 0                 | •  | Vaso rei | utilizable       |         | -1.00 | 0.00  |       |
|   |          |         | 2                 |    | Total    |                  |         |       | -0.30 |       |
|   |          |         |                   |    |          | Ace              | eptar   |       |       |       |
|   |          | Cliente |                   |    | primir   |                  |         |       |       |       |
|   |          |         |                   |    |          |                  |         |       |       |       |
|   |          |         |                   |    |          |                  |         |       |       |       |
|   |          |         |                   |    |          |                  |         |       |       |       |
|   |          |         |                   |    |          |                  |         |       |       |       |
|   |          |         |                   |    |          |                  |         |       |       |       |
| 0 | 00       |         |                   | 81 | DINERO € | Suplementos      | Postres | Men   | is    |       |

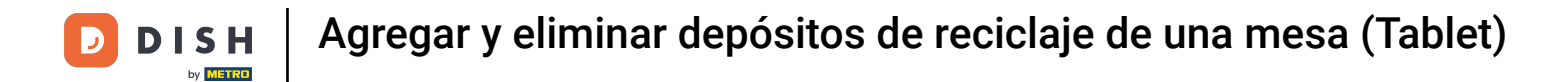

#### Ahora verás en la pantalla el importe total de la devolución del depósito.

|                       | E DISHPOS * Mesa 5 |                   |                        |                     |                         |                        |                                          |  |
|-----------------------|--------------------|-------------------|------------------------|---------------------|-------------------------|------------------------|------------------------------------------|--|
| Reembolso<br>*pequeño | de depósito        | x-2 0,            | 15 -0,30               | Aperitivo           | Entrantes               | Ensaladas              | Platos                                   |  |
|                       |                    |                   |                        | Ostras Cada Uno     | Steak Tartar            | Salmón Crudo Marinado  | Bistec a la Bearnesa con<br>Papas Fritas |  |
|                       |                    |                   |                        | Ostras Por Pieza de | Foie Gras de Pato       | Burrata                |                                          |  |
|                       |                    |                   |                        | Maracuyá            | Pulpo                   | Ensalada César Clásica | Carne del Día                            |  |
| L                     | Entrada            | Ca                | ntidad total           | Caviar (10gr.)      | <br>Mollejas de Ternera |                        | Pescado del Día                          |  |
|                       | $\otimes$          |                   | -0,30 🗸                | lberico (100ar.)    | Espárragos Verdes       |                        | Steak Tartar                             |  |
| (2)<br>Descuento      |                    | )<br>Nota         | R                      | ibeneo (roogi.)     | Sopa de Langosta        |                        |                                          |  |
|                       | AR<br>Número de co | Lista de precios  | ිද<br>Dividir el total |                     | •                       |                        | T-Bone Steak                             |  |
| Ú<br>Número de loc    | Seleccionar m      | <b>⊡</b><br>Saldo |                        |                     |                         |                        | Fondue de Queso                          |  |
| 7                     | 8                  | 9                 | +/-                    |                     |                         |                        | Mejillones                               |  |
| 4                     | 5                  | 6                 |                        |                     |                         |                        | Verduras de Temporada                    |  |
| 1                     | 2                  | 3                 | PAGO CON PIN €         |                     |                         |                        |                                          |  |
| 0                     | 00                 |                   | ີ່<br>DINERO €         | Suplementos         | Postres                 | Menús                  |                                          |  |

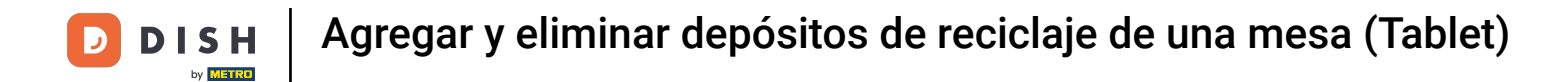

# Para comprobar la devolución del depósito, pulsa en DINERO.

| ≡ DISI             | HPOS *Me           | esa 5                 | Ś                         | ALIMENTO BEBIDAS    | OTRO                |                        | ج ک                                      |
|--------------------|--------------------|-----------------------|---------------------------|---------------------|---------------------|------------------------|------------------------------------------|
| Reembolso          | de depósito        |                       |                           | Aperitivo           | Entrantes           | Ensaladas              | Platos                                   |
| *pequeño           |                    | x-2 0,                | 15 -0,30                  |                     |                     |                        |                                          |
|                    |                    |                       |                           | Ostras Cada Uno     | Steak Tartar        | Salmón Crudo Marinado  | Bistec a la Bearnesa con<br>Papas Fritas |
|                    |                    |                       |                           | Ostras Por Pieza de | Foie Gras de Pato   | Burrata                |                                          |
|                    |                    |                       |                           | Maracuyá            | Pulpo               | Ensalada César Clásica | Carne del Día                            |
| L                  | Entrada            | Ca                    | ntidad total              | Caviar (10gr.)      | Mollejas de Ternera |                        | Pescado del Día                          |
|                    | -0,30 🗸            |                       | -0,30 🗸                   | lberico (100ar.)    | Espárragos Verdes   |                        | Steak Tartar                             |
| $\langle \rangle$  | Ť                  | Ē                     | <u>ک</u>                  | liberrier (reegn)   |                     |                        |                                          |
| Descuento          | Dividir pedido     | Nota                  | Cliente                   |                     | Sopa de Langosta    |                        |                                          |
|                    | ሥፍ<br>Número de co | 🗭<br>Lista de precios | ୍ର୍ୟୁ<br>Dividir el total |                     |                     |                        | T-Bone Steak                             |
| Ú<br>Número de loc | Seleccionar m      | 6<br>Saldo            |                           |                     |                     |                        | Fondue de Queso                          |
| 7                  | 8                  | 9                     | +/-                       |                     |                     |                        | Mejillones                               |
| 4                  | 5                  | 6                     |                           |                     |                     |                        | -                                        |
| 1                  | 2                  | 3                     | ଳ୍ମ<br>PAGO CON PIN €     |                     |                     |                        | Verduras de Temporada                    |
| 0                  | 00                 |                       | ුි<br>DINERO €            | Suplementos         | Postres             | Menús                  |                                          |

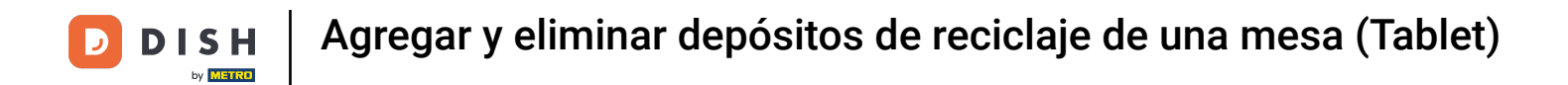

## • A continuación recibirás una notificación. Pulsa Aceptar para continuar.

| ≡ <b>DISH</b> POS Restaurante | ÁREA PEDIDOS ABIERTOS CUENTAS DE CLIENTE       |          |         |  |  |
|-------------------------------|------------------------------------------------|----------|---------|--|--|
| Mesa 1                        |                                                |          |         |  |  |
| () 14 🗐 1                     |                                                |          |         |  |  |
| Mesa 5                        |                                                |          |         |  |  |
|                               |                                                |          |         |  |  |
| Mesa 9                        |                                                |          |         |  |  |
| Г                             | Order: 56: Cantidad total: -0.30: Refund: 0.30 | Α        | CEPTAR  |  |  |
| Mesa 13                       |                                                | Micsa ro | Mese 16 |  |  |
|                               |                                                |          |         |  |  |
| Mesa 17                       |                                                |          |         |  |  |
|                               |                                                |          |         |  |  |
|                               |                                                |          |         |  |  |
|                               |                                                |          |         |  |  |
|                               |                                                |          |         |  |  |

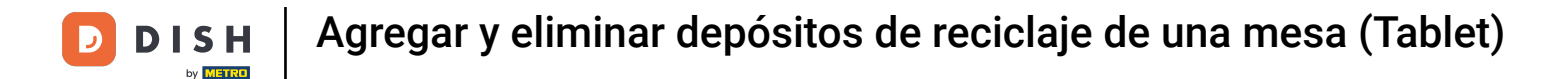

Ya está. Has completado el tutorial y ahora sabes cómo añadir y eliminar fianza de embace.

| ≡ різнроз Restaura | nte ÁREA | PEDIDOS ABIERTOS CUENTAS DE CLIENTE | ¢                     |
|--------------------|----------|-------------------------------------|-----------------------|
| Mesa 1<br>(•) 14   | Mesa 2   | Mesa 3                              | Mesa 4                |
| Mesa 5             | Mesa 6   | Mesa 7                              | Mesa 8                |
| Mesa 9             | Mesa 10  | Mesa 11                             | Mesa 12               |
| Mesa 13            | Mesa 14  | Mesa 15                             | Mesa 16               |
| Mesa 17            | Mesa 18  | Mesa 19                             | Mesa 20<br>2 asientos |
|                    |          |                                     |                       |

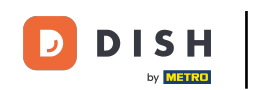

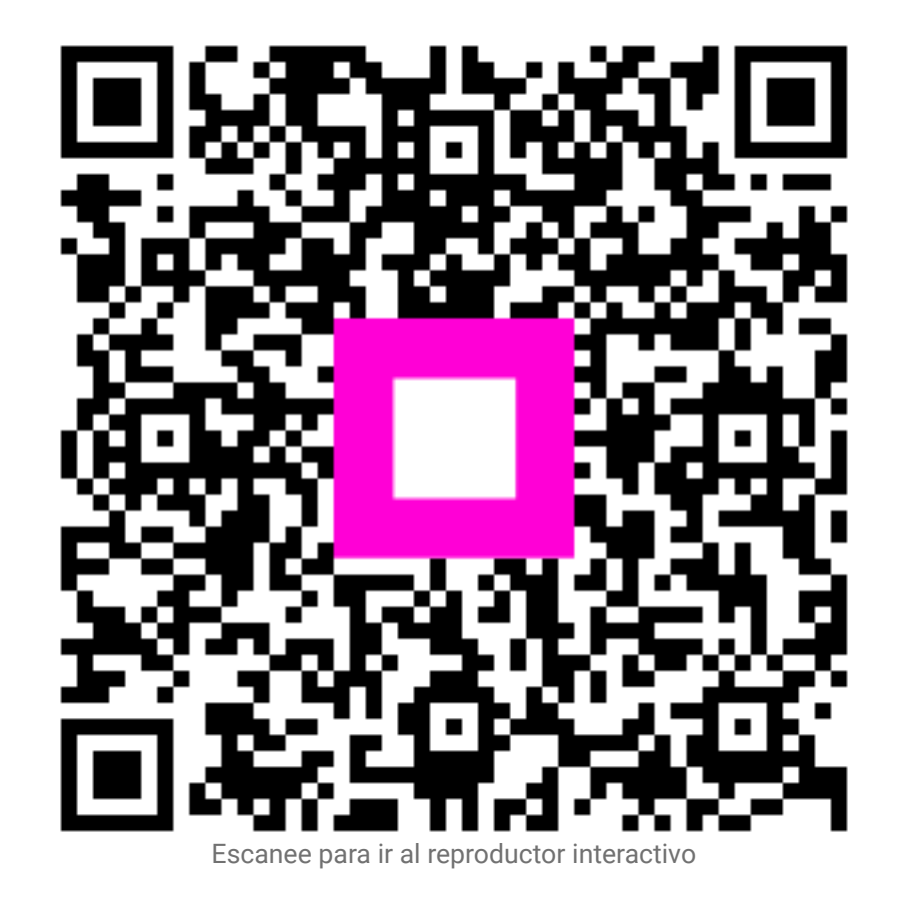